# Serveur RADIUS sur NAS QNAP TS-439U-RP

Présentation et configuration

#### NOLMË INFORMATIQUE

10 janvier 2014 Créé par : Support technique Nolmë Informatique Version : 1.5 0

# **AVERTISSEMENT**

Les experiences, tests et configurations presentees dans ce document sont proposes a titre informatif et educatif afin d'expliquer simplement certains concepts de base. Toute utilisation en dehors de ce cadre est de la responsabilite du ou des personnes realisant ces tests.

NOLMË INFORMATIQUE DECLINE TOUTE RESPONSABILITE QUANT A L'UTILISATION EVENTUELLES DE TOUTE INFORMATION CONTENUE DUDIT DOCUMENT ET DES CONSEQUENCES DE SON UTILISATION.

LES TENTATIVES NON AUTORISEES DE CHARGEMENT OU DE MODIFICATION DE L'INFORMATION DANS CE DOCUMENT SONT STRICTEMENT INTERDITES ET PEUVENT TOMBER SOUS LE COUP DES LOIS SUR LA FRAUDE INFORMATIQUE AINSI QUE D'AUTRES LOIS FEDERALES ET PROVINCIALES.

Toute l'Information contenue dans ce document est protegee par un copyright de Nolmë Informatique ou de l'une de ses compagnies. Cette information ne peut pas etre modifiee d'une maniere quelconque sans le consentement ecrit prealable de Nolmë Informatique.

# LISTE DE REVISION

| Version | Date                      | Commentaires                                                                                                    | Auteur           |
|---------|---------------------------|----------------------------------------------------------------------------------------------------|------------------|
| 1.4.    | 2010-11-16                | Création du document                                                                                                    | Vincent D.       |
| 1.5.    | 2014-01-09                | Mise à jour du template                                                                                                    | Vincent D.       |
| 1.5.0   | 2014-01-10                | Première version                                                                                                    | Vincent D.       |
|         |                           |                                                                                                    | 0                |
|         |                           |                                                                                                    |                  |
|         |                           |                                                                                                    |                  |
|         |                           |                                                                                                    |                  |
|         |                           |                                                                                                    | 7                |
|         |                           |                                                                                                    |                  |
|         |                           |                                                                                                    |                  |
|         |                           |                                                                                                    |                  |
|         |                           | XO                                                                                                    |                  |
|         |                           |                                                                                                    |                  |
|         |                           |                                                                                                    |                  |
|         |                           |                                                                                                    |                  |
|         |                           | $\sim$                                                                                                    |                  |
|         |                           |                                                                                                    |                  |
|         |                           |                                                                                                    |                  |
|         |                           |                                                                                                    |                  |
|         |                           |                                                                                                    |                  |
|         |                           |                                                                                                    |                  |
|         |                           |                                                                                                    |                  |
|         |                           |                                                                                                    |                  |
|         |                           |                                                                                                    |                  |
|         |                           |                                                                                                    |                  |
|         |                           |                                                                                                    |                  |
|         |                           |                                                                                                    |                  |
|         | Nolmë Ir                  | formatique – Lieudit Morellière 61360 St Jouin-de-Blavou - FRA                                                              | NCE              |
|         | E-mail : root@<br>SARL au | nolme.com – Tél : +33 (0)2 33 85 57 27 – Web : http://www.no<br>capital de 7.500 euros – RCS Alençon 452 954 092 – APE : 95 | olme.com<br>511Z |
|         |                           | TVA Intracommunautaire : FR55 452 954 092                                                                                   |                  |

# SOMMAIRE

| I.   | INTRODUCTION                    | ł |
|------|---------------------------------|---|
| А    | PRESENTATION4                   | ⊦ |
| Β.   | Contexte4                       | ⊦ |
| С    | Prerequis4                      | ŀ |
| II.  | MATERIEL UTILISE                | 5 |
| А    | MATERIELS ET LOGICIELS UTILISES | ; |
| В.   | PRESENTATION DE L'ARCHITECTURE  | ; |
| III. | CONFIGURATION DU SERVEUR RADIUS | 5 |
| А    | CONNEXION AU NAS                | 5 |
| Β.   | ACTIVATION DU SERVEUR RADIUS    | 7 |
| С    | CREATION DES UTILISATEURS       | ) |
| II.  | ANNEXES                         | ) |
| А    | LIENS                           | ) |
| В.   | GLOSSAIRE                       | ) |
| С    | LOGICIELS TIERS                 | ) |
|      |                                 |   |

### I. Introduction

#### A. Présentation

Les membres de la société Nolmë Informatique sont professionnels qui, au travers de leur expérience personnelle ou professionnelle, partagent leurs connaissances au sein de la communauté.

Le matériel réseau se diversifie de plus en plus avec des fonctions de plus en plus complexes. Entre les versions anglaises et les nouvelles fonctionnalités, il devient parfois difficile de s'y retrouver.

Au travers ce document, vous apprendrez à configurer des produits réseaux précis afin de pouvoir être capable de reproduire et créer vos propres configurations de manière efficace et sécurisée. Vous comprendrez aussi certains aspects et contraintes souvent liés à la technologie.

Ce document n'est pas figé, au travers de vos commentaires et remarques il évoluera avec le temps afin de le rendre encore plus complet.

En espérant qu'il répondre à vos besoins et interrogations sur le sujet.

Bonne configuration,

L'équipe Nolmë Informatique.

#### B. Contexte

Le but de ce tutoriel est de vous présenter la configuration d'un serveur RADIUS (authentification PAP) sur un NAS QNAP TS-439U-RP.

Cela permet par exemple de renforcer la sécurité d'une connexion VPN IPSEC distante ou de renforcer le réseau Wifi.

#### C. Prérequis

Afin d'assimiler la majeure partie de ce document, certains prérequis peuvent être nécessaires. Si le glossaire en fin de document ne répondait pas à vos interrogations, nous vous conseillons de vous documenter sur les sujets en question avant de poursuivre la lecture.

Parmi les prérequis technique :

- Connaissance des réseaux IP
- Principe de fonctionnement basique d'un NAS et d'un navigateur Internet

L'ordinateur portable est connecté à l'interface d'administration du NAS Qnap TS-439U-RP.

### II. Matériel utilisé

#### A. Matériels et logiciels utilisés

Les matériels et logiciels utilisés pour cette présentation sont :

- Routeur Netgear SRX5308 - firmware 4.3.0-19. [Téléchargement du firmware]

Pour le serveur RADIUS, nous utilisons un NAS Qnap TS-439U-RP – firmware 4.1.0 [Téléchargement du firmware].

Le(s) logiciel(s) complémentaire(s) sont :

- Navigateur Internet Mozilla Firefox 26.0 Fr. [Téléchargement]
- Navigateur Microsoft Internet Explorer 11 Fr. [Téléchargement]

Pour les tests et mesures les appareils et ordinateurs suivants ont été utilisés :

- Ordinateur portable Asus N550JV sous Microsoft Windows 8.1 x64 Pro Fr. [Descriptif]

Le raccordement à Internet est effectué via :

- Siège de l'entreprise : ADSL Orange 4 Mbps

#### B. Présentation de l'architecture

L'architecture que nous utilisons pour ce document est la suivante :

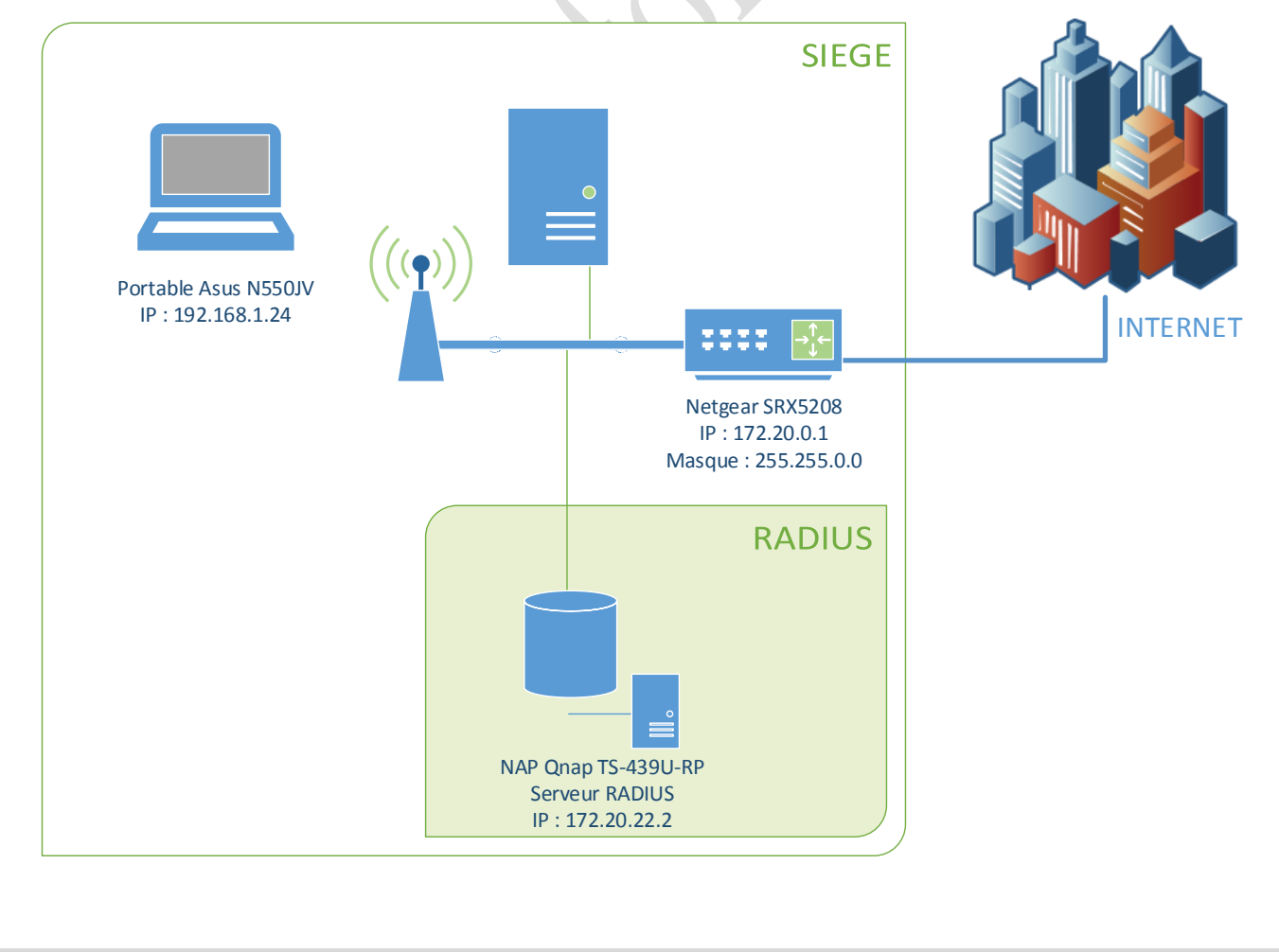

## III. Configuration du serveur RADIUS

#### A. Connexion au NAS

Dans un premier temps, connectez-vous à l'interface d'administration du NAS.

| QNAP QTS | 4.1.0        | C myQNAPcloud |
|----------|--------------|---------------|
|          | Turbo System |               |
|          | admin        |               |
|          | ••••• 🕑      |               |
|          |              |               |
| 10th     |              |               |
| ~        |              |               |

#### B. Activation du serveur RADIUS

Naviguez ensuite dans le 'Panneau de contrôle' puis 'Serveurs d'applications' et enfin 'Serveur RADIUS' comme indiqué dans l'image ci-dessous.

|                           | Panneau de contrôle                                                                                                    | ⊖ 0 ⊗ |
|---------------------------|----------------------------------------------------------------------------------------------------|-------|
| Rechercher                |                                                                                                    | ?     |
| 🔅 Paramètres système      |                                                                                                    |       |
| 🧘 Réglages de privilège   | Paramètres de serveur Clients RADIUS Utilisateurs RADIUS                                                                     |       |
| 🚱 Service réseau          |                                                                                                    |       |
| Serveurs d'applications   | Accorder un accès de communication entrante aux comptes utilisateurs système                                                 |       |
| 🚔 Gestionnaire de station | Demarque : Le serveur DADILIS prend en charge les programmes d'authentification des comptes utilisateur système DAD FAD-TIS/ | DAD   |
| 🖀 Gestionnaire de sauve   | et EAP-TTLS/PAP uniquement.                                                                                                  |       |
| 🔢 Serveur iTunes          | Appliquer                                                                                                    |       |
| 🛃 Serveur multimédia DL   |                                                                                                    |       |
| 🛞 Gestion multimédia      |                                                                                                    |       |
| 🎯 Gestion du transcodage  |                                                                                                    |       |
| 🌕 Serveur Web             |                                                                                                    |       |
| 🦣 Serveur LDAP            |                                                                                                    |       |
| Service VPN               |                                                                                                    |       |
| 🗊 Serveur MySQL           |                                                                                                    |       |
| 🖹 Serveur Syslog          |                                                                                                    |       |
| Antivirus                 |                                                                                                    |       |
| 🝸 Serveur RADIUS          |                                                                                                    |       |
| Serveur TFTP              |                                                                                                    |       |

Cochez la case pour 'Activer le Serveur RADIUS' et appliquez les changements en suivant l'exemple précédent.

Ensuite, naviguez dans l'onglet voisin 'Clients RADIUS' pour ajouter un nouveau client RADIUS en appuyant sur le bouton 'Nouveau Client'. Dans cet exemple, nous utilisons le serveur RADIUS pour authentifier une connexion VPN IPSEC distante sur un routeur.

| Panneau de contrôle                                                                                                    |                                                                                                    |        |  |
|----------------------------------------------------------------------------------------------------|----------------------------------------------------------------------------------------------------|--------|--|
| Rechercher Q                                                                                                    |                                                                                                    | ?      |  |
| Rechercher       Q         Paramètres système       ^         Réglages de privilège       ^         Service réseau       ^         Serveurs d'applications       ^         Gestionnaire de station       ^         Gestionnaire de sauveg       ^         Serveur iTunes       ^         Serveur multimédia DL          Gestion du transcodage          Serveur Web | Paramètres de serveur Clients RADIUS Utilisateurs RADIUS<br>Créer un Client Supprimer<br>Nom Adresse IP Longueur préfi Etat<br>Créer un Client<br>Nom: Routeur 1<br>Adresse IP : 172.20.0.1 2<br>Longueur préfixe: 16 3<br>Code secret: 11UUwi61vr68L06 4 | Action |  |
| <ul> <li>&amp; Serveur LDAP</li> <li>&amp; Service VPN</li> <li>&amp; Serveur MySQL</li> <li>@ Serveur Syslog</li> <li>@ Antivirus</li> <li>&amp; Serveur RADIUS</li> <li>&amp; Serveur TFTP</li> </ul>                                                                                                    | 5 Appliquer Annuler                                                                                                    |        |  |

1°) Le nom à indiquer devra être identique à celui du routeur configuré pour notre exemple en passerelle VPN.

- 2°) Nous indiquons l'adresse IP du routeur.
- 3°) Nous spécifions une longueur de préfixe. Vous pouvez vous référer à ce tableau de comparaison :

| Longueur de préfixe | Classe  | Hôtes* | Masque          |
|---------------------|---------|--------|-----------------|
| 32                  | 1/256 C | 1      | 255.255.255.255 |
| 31                  | 1/128 C | 2      | 255.255.255.254 |
| 30                  | 1/64 C  | 4      | 255.255.255.252 |
| 29                  | 1/32 C  | 8      | 255.255.255.248 |
| 28                  | 1/16 C  | 16     | 255.255.255.240 |
| 27                  | 1/8 C   | 32     | 255.255.255.224 |
| 26                  | 1/4 C   | 64     | 255.255.255.192 |
| 25                  | 1/2 C   | 128    | 255.255.255.128 |
| 24                  | 1 C     | 256    | 255.255.255.000 |
| 23                  | 2 C     | 512    | 255.255.254.000 |

4°) En dernière étape, nous spécifions la clé de sécurité. Cette dernière **ne doit pas** être diffusée aux utilisateurs comme on le ferait pour une clé Wifi.

 $5^\circ)$  Il ne reste plus qu'à appliquer les paramètres.

#### C. Création des utilisateurs

Dans cette étape, nous créons tous les utilisateurs nécessaires.

|                           | Panneau de contrôle                                      | ⊖ 0 ⊗      |
|---------------------------|----------------------------------------------------------|------------|
| T Rechercher              |                                                          | ?          |
| 🔅 Paramètres système      |                                                          |            |
| 👗 Réglages de privilège   | Paramètres de serveur Clients RADIUS Utilisateurs RADIUS |            |
| 💮 Service réseau          | Créer un Utilisateur Supprimer                           | 2          |
| Serveurs d'applications   | Nom Etat                                                 | Action     |
| 🚔 Gestionnaire de station | Créer un Utilisateur                                     |            |
| 🖀 Gestionnaire de sauveg  |                                                          |            |
| 🔢 Serveur iTunes          | Nom: Utilisateur3 1                                      |            |
| 🛃 Serveur multimédia DL   | Mot de passe:                                            |            |
| 🛞 Gestion multimédia      | Verifier le mot de passe:                                |            |
| 🎯 Gestion du transcodage  |                                                          |            |
| 🌕 Serveur Web             |                                                          |            |
| 🦣 Serveur LDAP            | 3 Appliquer Annuler                                      |            |
| 🔆 Service VPN             |                                                          |            |
| 🗊 Serveur MySQL           |                                                          |            |
| 营 Serveur Syslog          |                                                          |            |
| Antivirus                 | III     IIII     IIIIIIIIIIIIIIIIIIIIIIIIIIIIIIIIIIII    | ✓ Eléments |
| 😴 Serveur RADIUS          |                                                          |            |
| Serveur TFTP              | v                                                        |            |

1°) Nous créons notre premier utilisateur

2°) Nous affectons un mot de passe fort. Visitez le site <u>www.strongpasswordgenerator.com</u> si vous voulez qu'il le génère à votre place.

3°) Appliquez votre paramètres.

Il ne vous reste plus qu'à tester votre solution.

#### II. Annexes

#### A. Liens

Configuration du serveur RADIUS – Officiel (en anglais)

#### B. Glossaire

<u>CLI</u> : Command Line Interface. Interpréteur de commande.

<u>DHCP</u> : Dynamic Host Configuration Protocol. Protocole réseau permettant d'attribuer automatiquement une adresse IP.

<u>DMZ</u> : Sous-réseau informatique isolé.

DNS : Domain Name System. Système de correspondance entre adresse IP et nom.

<u>FAI</u> : Fournisseur d'Accès à Internet ou Provider.

LAN : Local Area Network. Réseau informatique local.

<u>MTU</u> : Taille maximale d'un paquet réseau pouvant être transmis en une fois.

RADIUS: Protocole client/serveur permettant de centraliser les données d'authentification.

<u>VLAN</u> : Virtual LAN. Réseau informatique logique indépendant.

<u>VPN</u> : Virtual Private Network. Réseau privé de communication sécurisé.

WAN : Wide Area Network. Réseau informatique couvrant une grande zone géographique.

<u>WEP</u> : Wired Equivalent Privacy. Mode de cryptage de communication pour les réseaux sans fil. Ce mode de sécurité est aujourd'hui obsolète du fait de sa faible robustesse face aux attaques.

<u>WPA</u> : Wi-Fi Protected Access. Mode de cryptage de communication pour les réseaux sans fil. Il tend aujourd'hui à être remplacé par le WPA2 plus sécurisé.

## C. Logiciels tiers

Au cours de ce document, il se peut que certains logiciels soient utilisés pour un point de vue technique ou simplement pour vérifier le fonctionnement d'un appareil. Ils sont présentés ici sommairement afin de comprendre leur utilité. Si toutefois vous désirez approfondir vos connaissances sur ces logiciels, nous vous invitons à visiter le site Internet de l'éditeur du logiciel en question.

Filezilla : Client et serveur FTP pour Windows

NetSNMP: Outils de ligne de commande pour la supervision SNMP

NetStumbler 0.4.0 : Logiciel d'analyse de réseaux sans fil

PuTTY : Client Telnet / SSH pour Windows

Solarwinds - Kiwi SysLog Server : Serveur SYSLOG pour Windows (version gratuite ou payante)

WinPCap : Librairie de capture de trames réseaux pour Windows

Wireshark : Logiciel d'analyse de trames réseaux

| Notes                                                                       |   |
|-----------------------------------------------------------------------------|---|
|                                                                             | _ |
|                                                                             |   |
|                                                                             |   |
|                                                                             |   |
|                                                                             |   |
|                                                                             |   |
|                                                                             |   |
|                                                                             |   |
|                                                                             |   |
|                                                                             |   |
|                                                                             |   |
|                                                                             |   |
| *                                                                           |   |
|                                                                             |   |
|                                                                             |   |
|                                                                             |   |
| Nolmë Informatique – Lieudit Morellière 61.360 St. Jouin-de-Blavou - FRANCE |   |